## Version 1.1 March 2024

## **Anonymizing a Word document**

Use Microsoft Word's Document Inspector to anonymize comments, track changes and file properties. These instructions are for Windows Office 365.

NOTE: It is not possible to restore the data that the Document Inspector removes, so save a copy of your original document before anonymizing.

- 1. Open the commented document that you want to make anonymous.
- 2. Save a copy under a different file name.
- 3. Open the File menu on the far left of the menu ribbon.
- 4. In the screen that opens, Select Info on the left-hand side bar
- 5. Click on the Check for Issues box; choose "Inspect Document" from the drop-down menu.
- 6. In the Document Inspector window:
  - a. Uncheck the Comments, Revisions, Version, and Annotations box. In this case, your purpose is to keep your comments in the document.
  - b. Check the "Document Properties and Personal Information" box.
  - c. All other boxes should be unchecked. (See Figure 1)
- Click the Inspect button at the bottom of the window, then when the next screen appears, click on Remove All.

- Finally, save the file you may want to save it as a copy with "-anon" or "anonymized" added. It may take a few seconds for the changes to appear.
  - a. Comments and Changes in the file will be attributed to "Author".
  - b. No names will be identified in the "Related People" area of the Info section of the File page.

| Document Inspector                                                                                                    | ?           | ×   |
|----------------------------------------------------------------------------------------------------|-------------|-----|
| To check the document for the selected content, click Inspect.                                                                |             |     |
| Comments, Revisions, and Versions<br>Inspects the document for comments, versions, and revision marks.                        |             | ^   |
| Document Properties and Personal Information     Inspects for hidden metadata or personal information saved with the document | t.          |     |
| Task Pane Add-ins<br>Inspects for Task Pane add-ins saved in the document.                                                    |             |     |
| Embedded Documents Inspects for embedded documents, which may include information that's not vi the file.                     | sible in    |     |
| Macros, Forms, and ActiveX Controls<br>Inspects for macros, forms, and ActiveX controls.                                      |             |     |
| Ink<br>Inspects the document for Ink.                                                                                         |             |     |
| Collapsed Headings Inspects the document for text that has been collapsed under a heading.                                    |             | ~   |
| Inspect                                                                                                    | <u>C</u> lo | ose |

Figure 1 Figure 1. Document Inspector dialog box. Only select "Document Properties and Personal Information." Uncheck all other boxes.

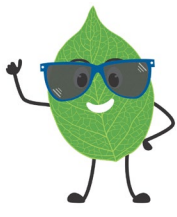